# PXIe-8267 Getting Started

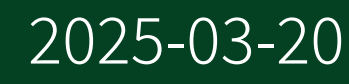

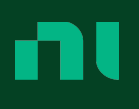

# Contents

| Overview                                     | 3 |
|----------------------------------------------|---|
| Installation and Configuration               | 4 |
| What You Need to Get Started                 | 4 |
| Unpacking                                    | 4 |
| Preparing the Environment                    | 5 |
| Hardware Installation                        | 6 |
| LED Indicators                               | 7 |
| Software/Driver Installation                 | 7 |
| RAID Creation                                | 8 |
| Moving the PXIe-8267 to a Different System 1 | 2 |
| Optimizing Streaming Performance 1           | 4 |
| NI Services                                  | 4 |

# Overview

This document explains how to install and configure the PXIe-8267. For more information about configuring, using, and maintaining the PXIe-8267, refer to <u>ni.com</u>.

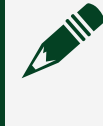

**Note** The standard NI warranty does not apply to the PXIe-8267. To view warranty and services information for the PXIe-8267, go to <u>ni.com/info</u> and enter the Info Code <code>raidsupport</code>.

**Note** The PXIe-8267 requires a chassis with slot cooling capacity  $\geq$  58 W.

# Installation and Configuration

This section explains how to unpack, install, and configure the PXIe-8267 hardware and software.

# What You Need to Get Started

The PXIe-8267 kit contains the following items:

- PXIe-8267 module
- PXIe-8267 documentation

**Note** The device kit does not include driver media. Refer to the <u>Software/</u> <u>Driver Installation</u> section for information about installing the drivers.

# Unpacking

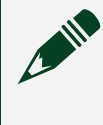

**Note** To prevent electrostatic discharge (ESD) from damaging the device, ground yourself using a grounding strap or by holding a grounded object, such as your computer chassis.

- 1. Carefully inspect the shipping container and the PXIe-8267 for damage.
- 2. Check for visible damage to the metal work.

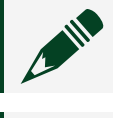

**Note** Never touch the exposed pins of connectors.

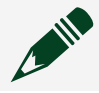

**Note** Do not install a device if it appears damaged in any way.

3. Check to make sure all hardware is undamaged. If damage appears to have been caused during shipment, file a claim with the carrier. Retain the packing material for possible inspection and/or reshipment.

4. Unpack any other items and documentation from the kit.

## Preparing the Environment

Ensure the environment in which you are using the PXIe-8267 meets the following specifications.

| Temperature          |                                                                                                    |                                                                                                    |  |  |  |  |  |  |  |
|----------------------|----------------------------------------------------------------------------------------------------|----------------------------------------------------------------------------------------------------|--|--|--|--|--|--|--|
| Operating            | ) °C to 55 °C <sup>1</sup> (Tested in accordance with IEC-60068-2-1 and IEC-60068-2-2. Meets MIL-<br>PRF-28800F Class 3 low temperature limit and MIL-PRF-28800F Class 2 high temperature<br>imit.) |                                                                                                    |  |  |  |  |  |  |  |
| Storage <sup>2</sup> | -40 °C to 71 °C (Tested in accordance<br>PRF-28800F Class 3 limits.)                                                                                                    | -40 °C to 71 °C (Tested in accordance with IEC-60068-2-1 and IEC-60068-2-2; meets MIL-<br>PRF-28800F Class 3 limits.) |  |  |  |  |  |  |  |
| Humidity             |                                                                                                    |                                                                                                    |  |  |  |  |  |  |  |
| Operating            | 10% to 90% noncondensing (Tester                                                                                                    | d in accordance with IEC-60068-2-78.)                                                                                 |  |  |  |  |  |  |  |
| Storage              | 5% to 95% noncondensing (Tested                                                                                                    | in accordance with IEC-60068-2-78.)                                                                                   |  |  |  |  |  |  |  |
| Pollution D          | egree                                                                                                    | 2                                                                                                    |  |  |  |  |  |  |  |
| Maximum a            | altitude                                                                                                    | 2,000 m (800 mbar)                                                                                                    |  |  |  |  |  |  |  |

- 1. The PXIe-8267 requires a chassis with slot cooling capacity ≥58 W. Not all chassis with slot cooling capacity ≥58 W can achieve this ambient temperature range. Refer to the <u>PXI Chassis Manual</u> for specifications to determine the ambient temperature ranges your chassis can achieve.
- 2. Drive utilization and storage temperatures will have an impact on unpowered data retention. Visit <u>ni.com/info</u> and enter the Info Code ssdtemp for more information about the impact of temperature on drive endurance.

Indoor use only.

**Note** For complete specifications, refer to the *PXIe-8267 Specifications* at <u>ni.com/manuals</u>.

**Note** For more information about thermal considerations, go to <u>ni.com/info</u> and enter the Info Code <code>raidsupport</code>.

# Hardware Installation

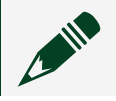

**Note** Before you begin, install and configure your chassis and controller.

**Caution** To protect both yourself and the chassis from electrical hazards, leave the chassis off until you finish installing the PXIe-8267.

**Attention** Pour vous protéger, et protéger le châssis, contre les risques électriques, laissez le châssis éteint tant que vous n'avez pas terminé l'installation du PXIe-8267.

- 1. Power off your PXI Express chassis, but leave it plugged in while installing the PXIe-8267. The power cord grounds the chassis and protects it from electrical damage while you install the module.
- 2. Locate an available PXI Express slot in the chassis. Do not install the PXIe-8267 in the controller slot (slot 1 in a PXI Express chassis).
- 3. Remove or open any doors or covers blocking access to the slot in which you intend to install the PXIe-8267.
- 4. Touch the metal part of the case to discharge any static electricity that might be on your clothes or body.
- 5. Make sure the injector/ejector handle is in its downward position. Be sure to remove all connector packaging and protective caps from retaining screws on the module. Align the PXIe-8267 with the card guides on the top and bottom of the

selected slot.

**Note** Do not raise the injector/ejector handle as you insert the PXIe-8267. It will not insert properly unless the handle is in its downward position so that it does not interfere with the injector/ejector rail on the chassis.

- 6. Hold the handle as you slowly slide the module into the chassis until the handle catches on the injector/ejector rail.
- 7. Raise the injector/ejector handle until the module firmly seats into the backplane receptacle connectors. The front panel of the PXIe-8267 should be even with the front panel of the chassis.
- 8. Tighten the bracket-retaining screws on the top and bottom of the front panel to secure the PXIe-8267 to the chassis.
- 9. Replace or close any doors or covers to the chassis.

#### **LED Indicators**

The following table describes the PXIe-8267 front panel LEDs.

| LED                     | Color            | Meaning              |
|-------------------------|------------------|----------------------|
| Pwr/Fault               | Off              | Power is off         |
|                         | Blinking red     | Power is out of spec |
|                         | Green            | Power is on          |
| Drive 1 through Drive 4 | Off <sup>3</sup> | No drive activity    |
|                         | Blinking green   | Drive activity       |
|                         | Green            | No drive activity    |

# Software/Driver Installation

The PXIe-8267 does not include interface software to configure the RAID. You must use

3. Drive manufacturers define the optional drive activity signal in different ways. Some manufacturers unassert the activity signal when there is no drive activity, with LEDs off, while others assert the signal, with LEDs on.

the Disk Management Utility in Windows to manage the software RAID.

**Note** The PXIe-8267 supports only Windows 10 (64-bit).

**Note** Refer to the drive manufacturer's website for information regarding monitoring drive temperatures.

No driver is necessary to configure the drives. The Standard Microsoft NVME driver is pre-installed in Windows 10.

# **RAID** Creation

To configure the software RAID on the PXIe-8267, complete the following steps.

**Note** Back up your data before you configure the software RAID.

**Note** In the following steps, the disk drive capacities in the images are examples. You may see different capacities depending on your disk drives.

- 1. Right-click My Computer and click Manage.
- 2. Click **Disk Management** in the left window. You should see four disk drives of the same size in basic mode. If the disks do not have a status of **Unallocated**, right-click any disk and select **Delete Partition**.
- 3. Right-click any disk and select New Striped Volume, then click Next.

| 📅 Disk Managem                                | ient                     |                |                       |            |                    |                | _              |    | × |
|-----------------------------------------------|--------------------------|----------------|-----------------------|------------|--------------------|----------------|----------------|----|---|
| File Action Vi                                | ew Help                  |                |                       |            |                    |                |                |    |   |
|                                               | 🖬 🗩 🗙                    | 🛃 🔒 🍃 🖾        | ]                     |            |                    |                |                |    |   |
| Volume                                        | Layout                   | Туре           | File System           | Status     | Capacity           | Free Spa       | % Free         |    |   |
| 🕳 (Disk 0 partition                           | 1) Simple                | Basic          |                       | Healthy (E | 100 MB             | 100 MB         | 100 %          |    |   |
| (Disk 0 partition)                            | 5) Simple                | Basic          | NITES                 | Healthy (P | 12.40 GB           | 12.40 GB       | 100 %          |    |   |
| Windows (C:)                                  | Simple                   | Basic          | NTES                  | Healthy (D | 900 MB             | 516 MB         | 57%            |    |   |
|                                               | un pre                   |                |                       |            |                    |                |                |    |   |
| Disk 0                                        |                          |                |                       |            |                    |                |                |    | ^ |
| Basic                                         |                          | Windows (C:)   |                       | Wir        | RE                 |                |                |    |   |
| 372.60 GB<br>Online                           | 100 MB                   | 359.22 GB NTFS | )<br>Daga Fila, Crash | 900        | MB NTFS            | 12.40 GB       |                | ~  |   |
| onnic                                         | Healthy (EFI)            | Healthy (boot, | rage rile, Crash      | Dump, The  | itiny (OEIVI Parti | Freditry (Prin | lary Partition | ny |   |
|                                               |                          |                |                       | P          |                    | 1              |                |    | _ |
| <b>Disk 1</b><br>Basic<br>953.85 GB<br>Online | 953.85 GB<br>Unallocated |                |                       |            |                    |                |                |    |   |
| = Disk 2                                      |                          |                |                       |            |                    |                |                |    |   |
| Basic<br>953.85 GB<br>Online                  | 953.85 GB<br>Unallocated |                |                       |            |                    |                |                |    |   |
| -Disk 3                                       |                          |                |                       |            |                    |                |                |    |   |
| Basic<br>953.85 GB<br>Online                  | 953.85 GB<br>Unallocated |                |                       |            |                    |                |                |    |   |
| - Disk 4                                      |                          |                |                       |            |                    |                |                |    |   |
| Basic<br>953.85 GB<br>Online                  | 953.85 GB<br>Unallocated |                |                       |            |                    |                |                |    |   |
| Unallocated                                   | Primary partition        | n              |                       |            |                    |                |                |    |   |
|                                               |                          |                |                       |            |                    |                |                |    |   |

4. Click **Add** until all available disks are moved to the **Selected** window and click **Next**.

| New Striped Volume                                                                                                    | ×                                                                                                    |
|----------------------------------------------------------------------------------------------------|----------------------------------------------------------------------------------------------------|
| Select Disks<br>You can select the disks and set the disk size for this vo                                                                                                    | plume.                                                                                                    |
| Select the disks you want to use, and then click Add.                                                                                                    |                                                                                                    |
| Available:                                                                                                    | Selected:                                                                                                    |
| Add > <remove <remove="" all<="" th=""><th>Disk 1         976745 MB           Disk 2         976745 MB           Disk 3         976745 MB           Disk 4         976745 MB</th></remove> | Disk 1         976745 MB           Disk 2         976745 MB           Disk 3         976745 MB           Disk 4         976745 MB |
| Total volume size in megabytes (MB):                                                                                                    | 3906980                                                                                                    |
| Maximum available space in MB:                                                                                                    | 976745                                                                                                    |
| Select the amount of space in MB:                                                                                                    | 976745                                                                                                    |
| < Back                                                                                                    | Next > Cancel                                                                                                    |

#### 5. Assign a drive letter and click Next.

| New Striped Volume                                                                                                    | ×   |
|----------------------------------------------------------------------------------------------------|-----|
| Assign Drive Letter or Path<br>For easier access, you can assign a drive letter or drive path to your volume.                                                                 |     |
| <ul> <li>Assign the following drive letter:</li> <li>Mount in the following empty NTFS folder:</li> <li>Browse</li> <li>Do not assign a drive letter or drive path</li> </ul> |     |
| < <u>B</u> ack <u>N</u> ext > Can                                                                                                    | cel |

6. Configure the Format Volume page as shown in the following figure and click Next.

| New Striped Volume                                                                       | <b>—</b>                             |  |  |  |  |  |  |  |  |
|------------------------------------------------------------------------------------------|--------------------------------------|--|--|--|--|--|--|--|--|
| Format Volume<br>To store data on this volume, you                                       | ı must format it first.              |  |  |  |  |  |  |  |  |
| Choose whether you want to format this volume, and if so, what settings you want to use. |                                      |  |  |  |  |  |  |  |  |
| ○ Do not format this volume                                                              |                                      |  |  |  |  |  |  |  |  |
| Egrmat this volume with the                                                              | e following settings:                |  |  |  |  |  |  |  |  |
| <u>F</u> ile system:                                                                     | NTFS -                               |  |  |  |  |  |  |  |  |
| <u>A</u> llocation unit size:                                                            | Default                              |  |  |  |  |  |  |  |  |
| ⊻olume label:                                                                            | New Volume                           |  |  |  |  |  |  |  |  |
| 📝 <u>P</u> erform a quick form                                                           | nat                                  |  |  |  |  |  |  |  |  |
| Enable file and folde                                                                    | er compression                       |  |  |  |  |  |  |  |  |
|                                                                                          |                                      |  |  |  |  |  |  |  |  |
|                                                                                          |                                      |  |  |  |  |  |  |  |  |
|                                                                                          | < <u>B</u> ack <u>N</u> ext > Cancel |  |  |  |  |  |  |  |  |

7. Click **Finish** to close the New Striped Volume Wizard.

| New Striped Volume |                                                                                                    |
|--------------------|----------------------------------------------------------------------------------------------------|
|                    | Completing the New Striped<br>Volume Wizard                                                                                                    |
|                    | You have successfully completed the Wizard.                                                                                                    |
|                    | You selected the following settings:<br>Volume type: Striped<br>Disks selected: Disk 1, Disk 2, Disk 3, Disk 4, Disk 5, D<br>Volume size: 2746398 MB<br>Drive letter or path: D:<br>File system: NTFS<br>Allocation unit size: Default<br>Volume label: New Volume<br>To close this wizard, click Finish. |
|                    | < <u>B</u> ack Finish Cancel                                                                                                    |

8. If the disks were configured in basic mode, click Yes in the Disk Management dialog

box to convert them to dynamic mode.

**Note** You must convert all disks that you want to include in the RAID array to dynamic mode.

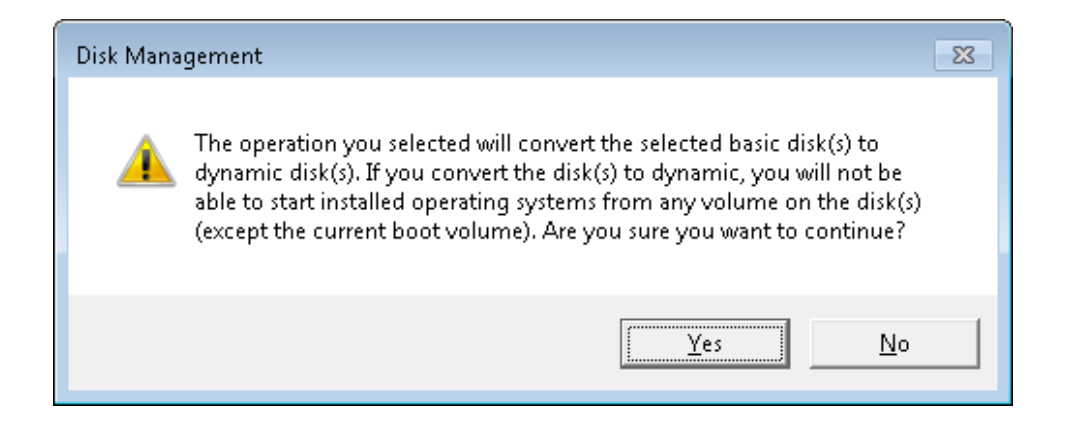

## Moving the PXIe-8267 to a Different System

Complete the following steps to move your PXIe-8267 to a different system or chassis with a different controller.

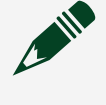

**Note** The following steps apply only if the PXIe-8267 you are moving to a different system is in software RAID mode.

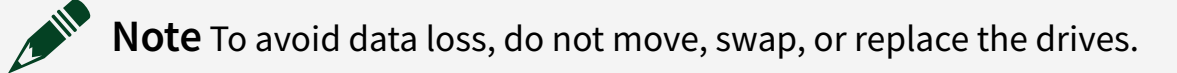

1. When the system boots, go into **Disk Management**. You will see four dynamic disks with yellow caution icons. Right-click any disk with a caution icon and select **Import Foreign Disks**.

| 📕 Computer Management                                                                                                    |                                                                                                    |                                  |                                    |                              |                                                           |                                 |                                     |                                  |                             |                      |
|----------------------------------------------------------------------------------------------------|----------------------------------------------------------------------------------------------------|----------------------------------|------------------------------------|------------------------------|-----------------------------------------------------------|---------------------------------|-------------------------------------|----------------------------------|-----------------------------|----------------------|
| 🗐 File Action View Window H                                                                                                    | elp                                                                                                    |                                  |                                    |                              |                                                           |                                 |                                     |                                  |                             |                      |
|                                                                                                    | l                                                                                                    |                                  |                                    |                              |                                                           |                                 |                                     |                                  |                             |                      |
| Computer Management (Local)  System Tools  Difference Devent Viewer  System Collever and Groups  System Performance Logs and Alerts  Device Manager  Storage  Removable Storage | Volume<br>ACRONIS SVC<br>WINDOWS (C:)                                                                                                    | Layout<br>Partition<br>Partition | Type<br>Basic<br>Basic             | File System<br>FAT32<br>NTFS | Status<br>Healthy (Unknown Partition)<br>Healthy (System) | Capacity<br>2.92 GB<br>52.96 GB | Free Space<br>1 MB<br>40.89 GB      | % Free<br>0 %<br>77 %            | Fault Tolerance<br>No<br>No | Overhead<br>0%<br>0% |
| Cold Defa Managementer     Disk Management     Services and Applications                                                                                                    | Contraction of the second second seco | WINDO<br>52.96 GE<br>Healthy     | <b>WS (C:</b><br>3 NTFS<br>(System | <b>)</b>                     |                                                           |                                 | ACRONIS<br>2.93 GB FA<br>Healthy (U | <b>SVC</b><br>AT32<br>Inknown Pa | artition)                   | _                    |
|                                                                                                    | Contemporary Contemporary Conte | New Vo                           | lume                               | ł                            |                                                           |                                 |                                     |                                  |                             |                      |
|                                                                                                    | Constant Constant Con | Import I<br>Conver               | Foreign  <br>t to Basi<br>ate Disk | Disks<br>c Disk              |                                                           |                                 |                                     |                                  |                             |                      |
|                                                                                                    | Constant Constant Con | Remove<br>Propert<br>Help        | e Disk<br>ies                      |                              |                                                           |                                 |                                     |                                  |                             |                      |
|                                                                                                    | Cisk 4<br>Dynamic                                                                                                    |                                  | -                                  |                              |                                                           |                                 |                                     |                                  |                             |                      |

2. Be sure the Foreign disk group (4 of 4 disks) checkbox is enabled and click OK.

| Computer management           |              |           |          |                 |                                                                                                    |              |            |           |                 |          |
|-------------------------------|--------------|-----------|----------|-----------------|----------------------------------------------------------------------------------------------------|--------------|------------|-----------|-----------------|----------|
| 📃 File Action View Window H   | lelp         |           |          |                 |                                                                                                    |              |            |           |                 |          |
| ← → 🗈 🖬 😫 🖬 📓                 | 1            |           |          |                 |                                                                                                    |              |            |           |                 |          |
| 📃 Computer Management (Local) | Volume       | Layout    | Туре     | File System     | Status                                                                                                    | Capacity     | Free Space | % Free    | Fault Tolerance | Overhead |
| 🖻 🍒 System Tools              | CRONIS SVC   | Partition | Basic    | FAT32           | Healthy (Unknown Partition)                                                                                             | 2.92 GB      | 1 MB       | 0%        | No              | 0%       |
| 🗄 🛐 Event Viewer              | WINDOWS (C:) | Partition | Basic    | NTFS            | Healthy (System)                                                                                                    | 52.96 GB     | 40.89 GB   | 77 %      | No              | 0%       |
| Shared Folders                |              |           |          |                 |                                                                                                    |              |            |           |                 |          |
| Performance Logs and Alerts   |              |           |          |                 |                                                                                                    |              |            |           |                 |          |
| Device Manager                |              |           |          |                 |                                                                                                    |              |            |           |                 |          |
| 🖻 🚔 Storage                   |              |           |          |                 |                                                                                                    |              |            |           |                 |          |
| 🕀 🔐 Removable Storage         |              |           |          |                 |                                                                                                    |              |            |           |                 |          |
| Disk Detragmenter             |              |           |          |                 |                                                                                                    |              |            |           |                 |          |
| Services and Applications     |              | -         |          |                 |                                                                                                    |              |            |           |                 |          |
|                               | Disk 0       |           | wc /c    |                 |                                                                                                    |              | ACDONIC    | cuc       |                 |          |
|                               | 55.89 GB     | 52.96 G   | BNTFS    | ,               |                                                                                                    |              | 2.93 GB FA | T32       |                 |          |
|                               | Online       | Healthy   | (Systen  | 1)              |                                                                                                    |              | Healthy (U | nknown Pa | artition)       |          |
|                               | Cisk 1       |           |          | - 1 D1          |                                                                                                    |              |            |           |                 |          |
|                               | Dynamic      |           | трогс    | roreign Dis     | KS                                                                                                    |              |            | ك         |                 |          |
|                               | Foreign      |           | Before u | sing these disl | <s, add="" cor<="" system="" td="" them="" to="" your=""><td>nfiguration.</td><td></td><td></td><td></td><td></td></s,> | nfiguration. |            |           |                 |          |
|                               |              |           | Disk aro | uds:            |                                                                                                    |              |            |           |                 |          |
|                               | Dynamic      |           |          | in the second   | (A of A disks)                                                                                                    |              |            |           |                 |          |
|                               | e y rianic   |           | V FUIE   | iyn uisk group  | (4 01 4 UISKS)                                                                                                    |              |            |           |                 |          |
|                               | Foreign      |           |          |                 |                                                                                                    |              | _          |           |                 |          |
|                               | 🕂 Disk 3     |           |          |                 |                                                                                                    |              |            | )isks     |                 |          |
|                               | Dynamic      |           |          |                 |                                                                                                    |              |            |           |                 |          |
|                               | Foreign      |           |          |                 |                                                                                                    |              |            | OK        |                 |          |
|                               |              |           |          |                 |                                                                                                    |              |            | Cancel    |                 |          |
|                               | Disk 4       |           |          |                 |                                                                                                    |              |            |           |                 |          |
|                               | Dynamic      |           | -        |                 |                                                                                                    |              |            |           |                 |          |

3. You may see the following dialog box if a RAID volume was present on the PXIe-8267 before you moved it to the new system. Click **OK** to allow the new system to import the RAID volume. The initial data is preserved and will be readable in the new system.

| Fore | ign Disk Volumes                                        |                                      |                      | ?             | $\mathbf{X}$ |
|------|---------------------------------------------------------|--------------------------------------|----------------------|---------------|--------------|
|      | The following list shows t<br>disks. Click OK to add th | he type, condition, ar<br>ese disks. | d size of volumes on | these foreign |              |
|      | Туре                                                    | Condition                            |                      | Size          |              |
|      | Striped volume                                          | OK                                   |                      | 953890        |              |
|      |                                                         |                                      | ОК                   | Cancel        |              |

4. Your RAID drive is now ready for use in the new system.

# **Optimizing Streaming Performance**

**Note** NI recommends periodically checking drive life and using software to monitor the drive for errors, thermal events, TBW, and so on. For more information, go to <u>ni.com/info</u> and enter the Info Code <code>raidsupport</code>.

**Note** If the PXIe-8267 throughput is underperforming, complete the following steps to optimize the drives manually.

- 1. Back up your data before performing this operation.
- 2. Delete the striped array and individually partition, format, and assign a letter to the drives.
- 3. In the Windows taskbar, search for the Defragment and Optimize Drives tool and optimize the drives.
- 4. When the operation completes, recreate the striped array.

#### **NI Services**

Visit <u>ni.com/support</u> to find support resources including documentation, downloads,

and troubleshooting and application development self-help such as tutorials and examples.

Visit <u>ni.com/services</u> to learn about NI service offerings such as calibration options, repair, and replacement.

Visit <u>ni.com/register</u> to register your NI product. Product registration facilitates technical support and ensures that you receive important information updates from NI.

NI corporate headquarters is located at 11500 N Mopac Expwy, Austin, TX, 78759-3504, USA.